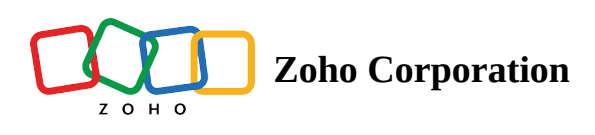

## **Copy View Configuration**

- ∧ Table of contents
- Properties available -

You have the option of copying the configuration of another view along with its properties. Click the three dots near the view name and from the drop-down list, select **Copy a View Configuration** option.

The "Copy configuration from another view" dialog box opens on your screen. Choose the view from which you want to copy the configurations from the **Choose a view** drop-down menu. Based on the view you choose, the properties will be available or greyed out.

You can either choose all the properties using the **Select All** option or choose the required ones as per your requirement. Click the Clear All to clear out any selection. Now click **APPLY**.

## **Properties available -**

- Field Visibility Choose whether to show the hidden files or hide them as they are.
- Field Order Choose whether you want to copy the same field order or change it as per your requirement.
- Sort Choose to copy the sort configuration or not.
- Filter Choose to copy the filter configuration or not.
- Field width and Record height Copy the same field width and record height that is present or change them.
- Color Copy the record coloring configurations or turn them off.

Note: Properties defer from each view. Only in grid view, all the properties are applicable.

| Copy configuration from another view      | ×     |
|-------------------------------------------|-------|
| Choose a view                             |       |
| E Sample                                  | •     |
| Choose all or required properties to copy |       |
| Field Visibility                          |       |
| Field Order                               |       |
| C Sort                                    |       |
| C Filter                                  |       |
| Field width and Record height             |       |
| Color                                     |       |
| Select All Clear All                      | APPLY |

| 🗑 Tables 🔤        |                   |              |          |                   |                | Adve                | ertising Script - |                          | Q Search in View 🕺 🖓  |     |                 |              |   |
|-------------------|-------------------|--------------|----------|-------------------|----------------|---------------------|-------------------|--------------------------|-----------------------|-----|-----------------|--------------|---|
| Scrip             | t Details 👻       | æ.           |          |                   |                |                     |                   |                          |                       |     | () Log          | Automation   |   |
| ∃ View            | s 🐮 🗈 v           | iew 1 🗄      |          |                   |                | 15 Sort 💎 Filter    | Record Heig       | iht S <sup>O</sup> Color |                       | 5 0 | B Manage fields | + Add Record | D |
|                   | 😒 Video Script    | Date         | Seconds  | Ø Video Thumbnail | ③ Video Type   | Date1               | C Delegates       | ③ Designation            | 😔 Email ID            | +   |                 |              |   |
| 1                 | Script C 🛛 🛃      | 11/06/2022   | 20 sec   | - 10-             | • Vimeo        | 10/08/2022 11:30:00 | Leah              | Analyst                  | leah_hars@email.com   |     |                 |              |   |
| 2                 | Script F          | 13/06/2022   | • 20 sec |                   | Youtube Shorts | 15/09/2022 11:30:00 | Harvey            | Analyst                  | mikevictor@email.com  |     |                 |              |   |
| 3                 | Script J          | 22/06/2022   | • 20 sec |                   | Vimeo          | 08/09/2022 11:30:00 | Pearson           | Analyst                  | george123@email.com   |     |                 |              |   |
| 4                 | Script A          | 31/05/2022   | • 10 sec |                   | Insta reels    | 03/08/2022 11:30:00 | Karen             | Manager                  | karenmjac@email.com   |     |                 |              |   |
| 5                 | Script G          | 19/06/2022   | • 10 sec | -                 | Vimeo          | 22/09/2022 11:30:00 | Mike              | Manager                  | johnj123(bemail.com   |     |                 |              |   |
| 6                 | Script I          | 21/06/2022   | • 15 sec | 1000              | Youtube Shorts | 05/09/2022 11:30:00 | Robert            | Manager                  | donnam5@email.com     |     |                 |              |   |
| 7                 | Script B          | 08/06/2022   | • 15 sec | · 3.5             | Youtube Shorts | 10/08/2022 11:30:00 | Michelle          | Associate                | michelle.r@email.com  |     |                 |              |   |
|                   | Script D          | 13/06/2022   | • 10 sec | 202               | Insta reels    | 28/09/2022 11:30:00 | Тгасу             | Associate                | tracy_11@email.com    |     |                 |              |   |
| 9                 | Script E          | 15/06/2022   | • 25 sec | 7 1000            | Insta reels    | 29/09/2022 11:30:00 | Emily             | Associate                | emilykols12@email.com |     |                 |              |   |
| 10                | Script H          | 21/06/2022   | • 10 sec |                   | • Vimeo        | 23/09/2022 11:30:00 | Donna             | Associate                | jacobjohn@email.com   |     |                 |              |   |
| 11                | Type here to crea | ite a record |          |                   |                |                     |                   |                          |                       |     |                 |              |   |
| + 5<br>10 Records |                   |              |          |                   |                |                     |                   |                          |                       |     |                 |              |   |